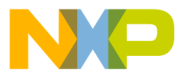

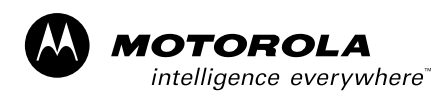

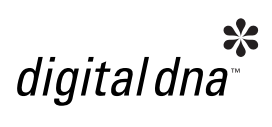

MC92600EVKUG 4/2004 Rev. 2

# MC92600 Quad SerDes Evaluation Kit User's Guide

Devices Supported: MC92600JUB MC92600CJUB MC92600ZTB

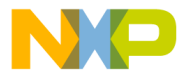

# Contents

Paragraph Number

Title

Page Number

#### Chapter 1 General Information

| 1.1 | Introduction               | 1-1 |
|-----|----------------------------|-----|
| 1.2 | Abbreviation List          | 1-1 |
| 1.3 | Related Documentation      | 1-2 |
| 1.4 | Specifications             | 1-2 |
| 1.5 | Development Board Features | 1-2 |
| 1.6 | Block Diagram              | 1-3 |
| 1.7 | Board Components           | 1-4 |
|     |                            |     |

#### Chapter 2 Hardware Preparation and Installation

| 2.1   | Unpacking Instructions                             |  |
|-------|----------------------------------------------------|--|
| 2.2   | Kit Contents                                       |  |
| 2.3   | Hardware Preparation                               |  |
| 2.4   | Setting a Reference Clock Source                   |  |
| 2.4.1 | How to Generate a Clock Frequency from the MC12429 |  |
| 2.4.2 | How to Setup the External Reference Clock          |  |
| 2.5   | Contact Information                                |  |
|       |                                                    |  |

#### Chapter 3 Operating Components

| 3.1   | MC12429 High Frequency Clock Generator            |  |
|-------|---------------------------------------------------|--|
| 3.2   | MPC948 Low Voltage (1:12) Clock Distribution Chip |  |
| 3.3   | Power Supplies                                    |  |
| 3.4   | Parallel I/O                                      |  |
| 3.4.1 | Inputs: 2×10, 0.100" Connectors                   |  |
| 3.4.2 | Outputs: 2×20, 0.100" Connectors                  |  |
| 3.4.3 | +3.3-V and Ground (GND) Access Connections        |  |
| 3.5   | Serial I/O: SMA Connectors                        |  |
| 3.6   | Special Connections                               |  |
| 3.7   | Test Traces                                       |  |
| 3.8   | Voltage Regulators                                |  |
|       |                                                   |  |

MC92600 Evaluation Kit User's Guide

MOTOROLA

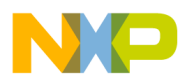

# Contents

#### Paragraph Number

#### Title

#### Page Number

#### Chapter 4 Test Procedures

| 4.1     | Laboratory Setup                           | 4-1 |
|---------|--------------------------------------------|-----|
| 4.2     | Data-Eye Signal Generation and Observation | 4-2 |
| 4.2.1   | Setting Up the Data-Eye Test Equipment     | 4-3 |
| 4.2.1.1 | Parallel Input Connections                 | 4-3 |
| 4.2.2   | Data-Eye Signal Test Procedure             | 4-5 |
| 4.3     | Bit Error Rate Checking                    | 4-7 |
| 4.3.1   | Setting Up the BERC Test Equipment         | 4-7 |
| 4.3.1.1 | Parallel I/O Connections                   | 4-8 |
| 4.3.2   | BERC Test Procedure                        | 4-8 |

#### Appendix A Connector Signals

| A.1 | Input: 2×10, 0.100" Connectors  | A-1 | L |
|-----|---------------------------------|-----|---|
| A.2 | Output: 2×20, 0.100" Connectors | A-7 | 1 |

#### Appendix B Parts List

| B.1 Evaluation Board Parts ListB-1 |
|------------------------------------|
|------------------------------------|

#### Appendix C Revision History

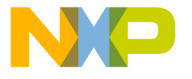

# Chapter 1 General Information

# 1.1 Introduction

This user's guide describes the MC92600EVK evaluation kit, which comes equipped with an evaluation board containing either the 217-pin PBGA version or the 196-pin FBGA version of MC92600, depending on which transceiver is being tested. It should be read in conjunction with the *MC92600 Quad 1.25 Gbaud SerDes User's Manual* (MC92600UM). The MC92600EVK evaluation board is intended for testing purposes only. Motorola does not guarantee its performance in a production environment.

# 1.2 Abbreviation List

Table 1-1 contains abbreviations used in this document.

| Term | Meaning                                   |  |  |
|------|-------------------------------------------|--|--|
| '1'  | High logic level (nominally 2.5 or 3.3 V) |  |  |
| ʻ0'  | Low logic level (nominally 0.0 V)         |  |  |
| BERC | Bit error rate checker                    |  |  |
| BIST | Built-in self-test                        |  |  |
| I/F  | Interface                                 |  |  |
| N/C  | No connection                             |  |  |
| PN   | Pseudo-noise                              |  |  |
| TDR  | Time delay reflectometry                  |  |  |

Table 1-1. Acronyms and Abbreviated Terms

MC92600 Evaluation Kit User's Guide

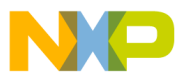

# **1.3 Related Documentation**

Related documentation includes the following:

- MC92600 Quad 1.25 Gbaud SerDes User's Manual (MC92600UM)
- MPC948 Low Voltage 1:12 Clock Distribution Chip data sheet
- IEEE Std 802.3-2002<sup>®</sup>, Part 3: Carrier sense multiple access with collision detection (CSMA/CD) access method and physical layer specifications
- MC12429 High Frequency Clock Generator data sheet

# 1.4 Specifications

The MC92600EVK evaluation board specifications are provided in Table 1-2.

| Character             | istics    | Specifications          |
|-----------------------|-----------|-------------------------|
| Power supply          |           | +5 V DC @ 1.0 A typical |
| Package               |           | 217 PBGA or 196 FBGA    |
| Operating temperature | 1         | 0°–30°C                 |
| Dimensions:           | Height    | 305 mm                  |
|                       | Width     | 261 mm                  |
|                       | Thickness | 2.1 mm                  |

Table 1-2. MC92600EVK Evaluation Board Specifications

# **1.5 Development Board Features**

The following are the functional, physical, and performance features of the MC92600EVK kit:

- Single, external 5.0-V power supply provides onboard voltage regulators for 3.3and 1.8-V requirements.
- Onboard frequency synthesizer provides reference clock for a range of frequencies.
- $2 \times 10$  and  $2 \times 20$  header connectors for parallel data and control interfaces
- SMA female connectors allow the use of a differential interface
- Two sets of 50- $\Omega$  etch test traces for TDR measurements

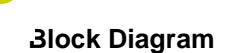

# 1.6 Block Diagram

Figure 1-1 shows the MC92600 evaluation board block diagram.

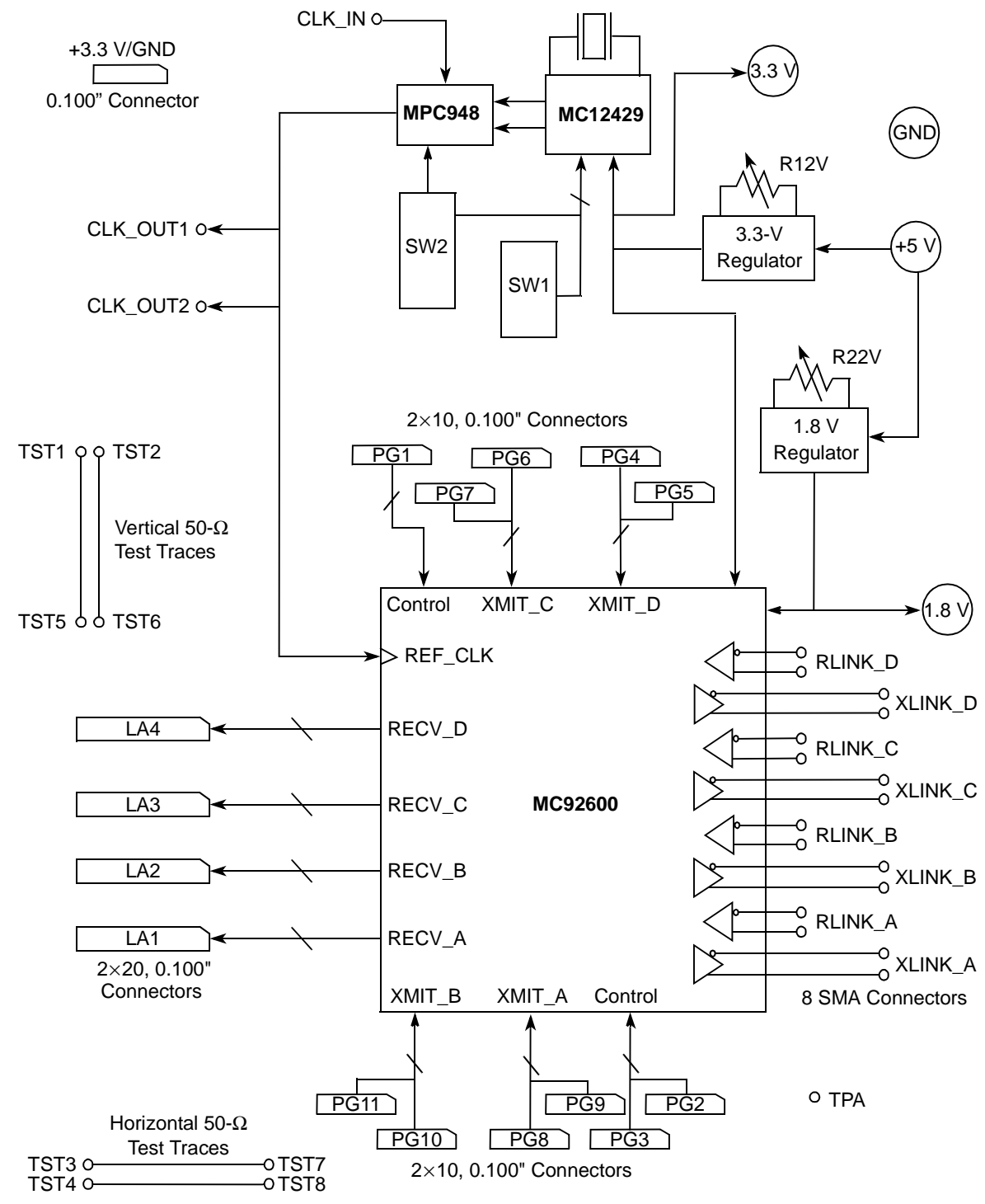

Figure 1-1. Block Diagram of the MC92600EVK Evaluation Board

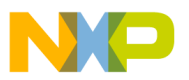

**Board Components** 

# 1.7 Board Components

Table 1-3 is a list of major components of the MC92600EVK evaluation board.

#### Table 1-3. Board Components

| Component                                | Description                                                                                                    |  |  |  |
|------------------------------------------|----------------------------------------------------------------------------------------------------|--|--|--|
| 2×10, 0.100" connector                   | PG1–PG11 provide access to the parallel inputs and control signals                                                                                                    |  |  |  |
| 2×20, 0.100" connectors                  | Connectors LA1–LA4 provide access to the parallel outputs RECV_A – RECV_D.                                                                                                    |  |  |  |
| SMA connectors                           | Pairs of serial links that provide access to the MC92600 receivers and transmitters                                                                                                    |  |  |  |
| 1.8-V regulator                          | Power supply fed through 5.0-V external supply                                                                                                    |  |  |  |
| 3.3-V regulator                          | Power supply fed through 5.0-V external supply                                                                                                    |  |  |  |
| MC12429                                  | High frequency clock generator that generates a differential clock. It is programmable through onboard switches for a range of operating frequencies.                                            |  |  |  |
| MPC948                                   | Low voltage 1:12 clock distribution chip (LVPECL) that converts a differential clock signal into a TTL clock buffer                                                                              |  |  |  |
| External clock                           | Supplied through CLK_IN                                                                                                    |  |  |  |
| Vertical and horizontal test trace pairs | These traces (TST1–TST8) along with SMA connections facilitate TDR measurements of the characteristic impedance of representative board traces. Board traces are nominally 50 $\Omega \pm 5\%$ . |  |  |  |
| Dip switches                             | SW1 and SW2                                                                                                    |  |  |  |
| 3.3-V/GND connector                      | A power jump connector used for connecting static control bits to a logic 1.                                                                                                    |  |  |  |
| ТРА                                      | PCB test socket, used for factory testing purposes only. This should remain disconnected at all times.                                                                                           |  |  |  |

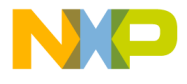

# Chapter 2 Hardware Preparation and Installation

This chapter provides unpacking, hardware preparation, configuration, and installation instructions for the MC92600EVK evaluation kit.

# 2.1 Unpacking Instructions

Unpack equipment from the shipping carton. Refer to the packing list and verify that all items are present. Save the packing material for storing and reshipping of equipment.

#### NOTE

If the shipping carton is damaged on receipt, request the carrier's agent to be present during the unpacking and inspection of equipment.

Avoid touching areas of integrated circuitry; static discharge can damage circuits.

# 2.2 Kit Contents

The list in Table 2-1 shows the contents shipped with the MC92600EVK kit:

 Table 2-1. Contents List for MC92600EVK

| No. | Item Description                                             |
|-----|--------------------------------------------------------------|
| 1   | MC92600EVK evaluation board (either 217- or 196-pin version) |
| 1   | MC92600EVK Quad SerDes Evaluation Kit User's Guide           |
| 1   | MC92600 Quad 1.25 Gbaud SerDes User's Manual                 |
| 1   | Set of MC92600EVK evaluation board schematics (5 pages)      |
| 1   | Set of MC92600EVK evaluation board layout diagrams (8 pages) |
| 50  | 0.100" shunts                                                |
| 12  | Square pin receptacle patch cords                            |

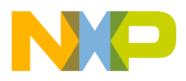

# 2.3 Hardware Preparation

To select the desired configuration and ensure proper operation of the MC92600EVK evaluation board, changes of the dip-switch settings may be required before installation.

The location of the switches, indicators, dip-switches, and connectors is illustrated in Figure 2-1.

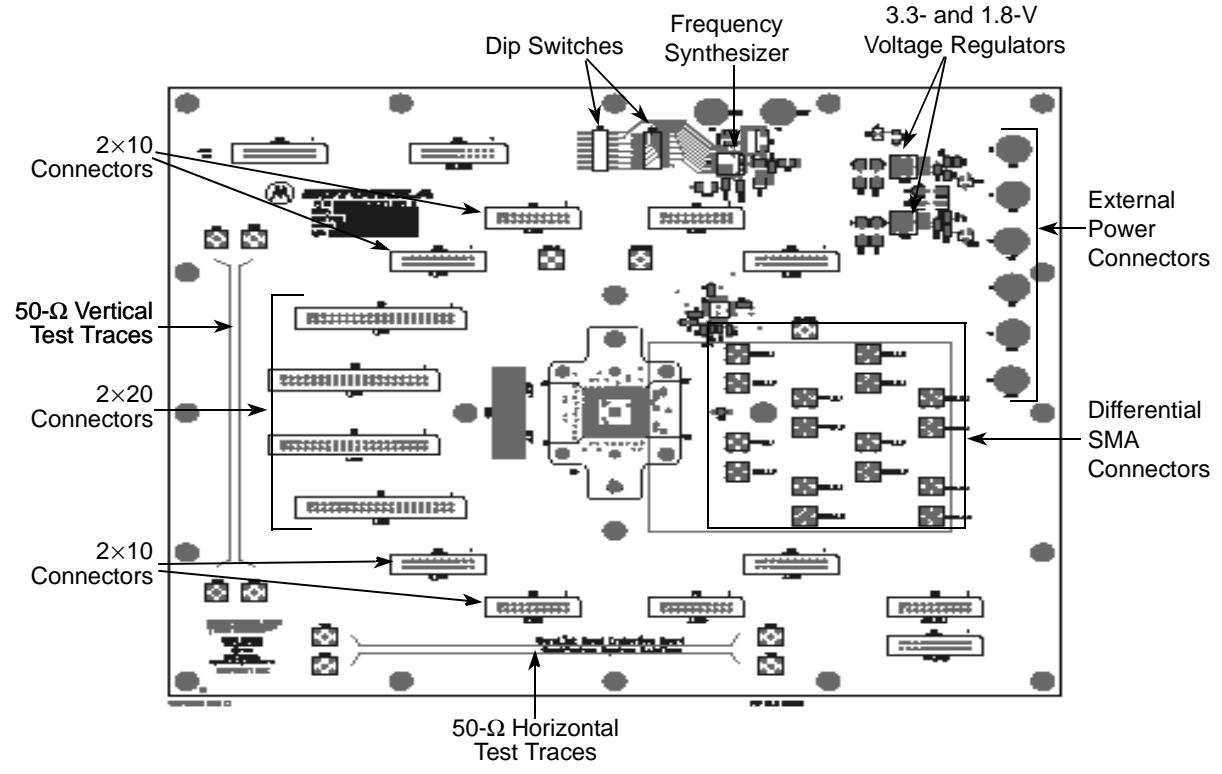

Figure 2-1. Top Side Part Location Diagram

# 2.4 Setting a Reference Clock Source

The input reference clock for the MC92600 can be supplied by two methods:

- Using the onboard MC12429 frequency synthesizer and MPC948 clock distribution chip (refer to Section 2.4.1, "How to Generate a Clock Frequency from the MC12429")
- Directly driving an external reference clock into the MPC948 clock buffer circuit on the board (refer to Section 2.4.2, "How to Setup the External Reference Clock")

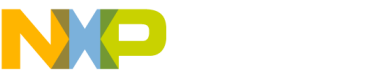

**Setting a Reference Clock Source** 

### 2.4.1 How to Generate a Clock Frequency from the MC12429

The output frequency from the MC12429 frequency synthesizer is controlled by a 20-MHz quartz crystal oscillator and by the values programmed into the sythensizer's feedback and output dividers. The output frequency can be calculated from:

$$F_{out} = \left(\frac{F_{xtal}}{8}\right) \sum \frac{M}{2^{(N+1)}}$$

where:

 $F_{out} = output frequency,$ 

 $F_{xtal} =$  quartz crystal oscillator frequency,

M = feedback divider value,

 $2^{(N+1)}$  = output divider value.

Refer to the MC12429 data sheet for a detailed description of M and N.

The values for the feedback and output dividers can be set via dip switch packages SW1 and SW2, according to Table 2-2. SW2 switches 1-3 and SW1 switches 2-7 are the feedback divider switches that set the binary value of M[8:0]. Switches 4 and 5 of SW2 set the value of N[1:0] that controls the output divider.

| Switch<br>Package | Switch No. | Connection     | Description                                      |  |  |
|-------------------|------------|----------------|--------------------------------------------------|--|--|
| SW1               | 1          | MC12429—pin 6  | Frequency synthesizer output enable, active high |  |  |
|                   | 2          | MC12429— pin 8 | M[0]—feedback divider LSB                        |  |  |
|                   | 3          | MC12429—pin 9  | M[1]—feedback divider                            |  |  |
|                   | 4          | MC12429—pin 10 | M[2]—feedback divider                            |  |  |
|                   | 5          | MC12429—pin 11 | M[3]—feedback divider                            |  |  |
|                   | 6          | MC12429—pin 12 | M[4]—feedback divider                            |  |  |
|                   | 7          | MC12429—pin 13 | M[5]—feedback divider                            |  |  |
| SW2               | 1          | MC12429—pin 14 | M[6]—feedback divider                            |  |  |
|                   | 2          | MC12429—pin 15 | M[7]—feedback divider                            |  |  |
|                   | 3          | MC12429—pin 16 | M[8]—feedback divider MSB                        |  |  |
|                   | 4          | MC12429—pin 17 | N0output divider control LSB                     |  |  |
|                   | 5          | MC12429—pin 18 | N1—Output Divider Control MSB                    |  |  |
|                   | 6          | MPC948—pin 1   | TTL_CLK SEL—TTL clock select                     |  |  |

Table 2-2. DIP Switch Connections

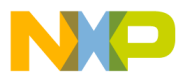

Table 2-3 lists applicable switch settings for dip switch packages SW1 and SW2 for commonly used clock frequencies.

| SW 1 Switch<br>Settings<br>7 6 5 4 3 2 1 | SW2 Switch<br>Settings<br>6 5 4 3 2 1 | Output Frequency<br>(MHz) | Output<br>Divider<br>2 <sup>(N + 1)</sup> | N[1:0] | Feedback<br>Divider | M[8:0]    |
|------------------------------------------|---------------------------------------|---------------------------|-------------------------------------------|--------|---------------------|-----------|
| 100001                                   | 011010                                | 25.00                     | 16                                        | 11     | 160                 | 010100000 |
| 0010001                                  | 011011                                | 31.25                     | 16                                        | 11     | 200                 | 011001000 |
| 0000001                                  | 011101                                | 50.00                     | 16                                        | 11     | 320                 | 101000000 |
| 0100001                                  | 011110                                | 62.50                     | 16                                        | 11     | 400                 | 110010000 |
| 100001                                   | 010100                                | 90.00                     | 8                                         | 1 0    | 288                 | 100100000 |
| 1100001                                  | 010100                                | 95.00                     | 8                                         | 1 0    | 304                 | 100110000 |
| 0000001                                  | 010101                                | 100.00                    | 8                                         | 1 0    | 320                 | 10100000  |
| 100001                                   | 010101                                | 110.00                    | 8                                         | 1 0    | 352                 | 101100000 |
| 0100001                                  | 010110                                | 125.00                    | 8                                         | 1 0    | 400                 | 110010000 |

Table 2-3. Frequency Synethesizer Switch Settings

A switch in the 'on' position shorts the connection to ground and is equivalent to a logic '0.' Switches 5 and 4 of SW2 represent N[1:0]. Switches 3–1 of SW2 and switches 7–2 of SW1 represent M[8:0]. SW2, switch 6 is the clock buffer TTL clock select and SW1, switch 1 is the frequency synthesizer output enable. The switch settings shown in Table 2-3 show the TTL clock select disabled and the frequency synthesizer enabled.

Specifications for the MC12429 state that the higher the synthesizer voltage-controlled oscillator frequency, the lower the clock jitter.

Figure 2-2 depicts an example switch setting for generating 62.5 MHz, where M[8:0] equals 400 and  $2^{(N+1)}$  equals 16.

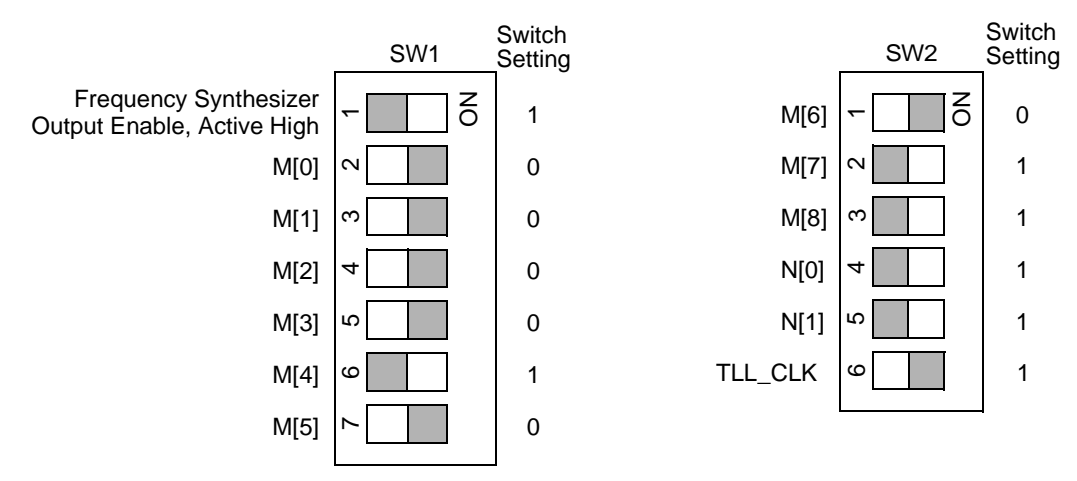

Figure 2-2. Switch Contact Settings for Generating a 62.5-MHz Reference Clock

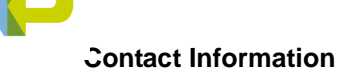

### 2.4.2 How to Setup the External Reference Clock

To supply a reference clock, the frequency synthesizer and LVPECL conversion can be disabled via switches on SW1 and SW2:

- Set switch number 1 to a '0' on SW1 to disable the frequency synthesizer
- Set switch number 6 on SW2 to a '1' to disable the LVPECL inputs to the clock buffer.

The user must then supply a TTL level input clock via the SMA connector, CLK\_IN. This input clock will be buffered by the MPC948 and connected to the REF\_CLK input of the MC92600 and the CLK\_OUT1 and CLK\_OUT2 SMA connectors.

# 2.5 Contact Information

To ask questions about the MC92600 evaluation kit or to place an order for a kit please contact your local Motorola Field Applications Engineer.

MC92600 Evaluation Kit User's Guide

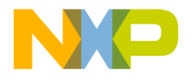

# Chapter 3 Operating Components

This chapter describes in detail the components of the MC92600EVK evaluation board.

# 3.1 MC12429 High Frequency Clock Generator

The MC12429 puts out a differential low-voltage, positive ECL (LVPECL) signal. This signal is converted and distributed by the MPC948 distribution chip.

# 3.2 MPC948 Low Voltage (1:12) Clock Distribution Chip

The MPC948 level-shifts, converts to single-ended, and buffers the differential signal generated by the MC12429. The resulting signal is a 50- $\Omega$ , series-terminated, +3.3-V peak-to-peak square wave. The chip has 12 outputs:

- Four outputs are connected to the REF\_CLK input of the MC92600
- Eight outputs are divided between the two SMA connectors, CLK\_OUT1 and CLK\_OUT2.

These connections are conveniently placed to provide board synchronized trigger signals for use with laboratory equipment. For more information on the MPC948 and MC12429 refer to Motorola's website at http://www.motorola.com/semiconductors.

# 3.3 **Power Supplies**

The evaluation board requires a single 5.0-V supply. Fully operational, the board will draw a maximum current of 1.0 amp from the 5.0-V supply. Actual current consumption depends on the user set voltage levels, clock frequencies, and MC92600 operating mode. The board contains two +5.0-V connection posts and two ground connection posts. These duplicate connections simplify using a four-wire supply: supply and ground, force and sense.

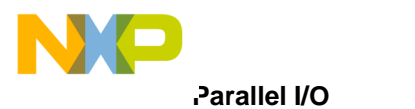

The 5.0-V supply is used to power two onboard voltage regulators, VR33 and VR18. These regulators generate 3.3 and 1.8 V, respectively:

- The 3.3-V supply provides power to the MC92600 parallel I/O, as well as the frequency synthesizer and clock buffer chips. This supply can be varied over the range of  $3.3 \text{ V} \pm 0.3 \text{ V}$  using the R12V potentiometer.
- The 1.8-V supply, which is used to power the MC92600 transceivers and on-chip phase-locked loop (PLL), can be adjusted over the range  $1.8 V \pm 0.15 V$  using R22V. Both the 3.3- and 1.8-V supplies are accessible via connection posts.

# 3.4 Parallel I/O

The MC92600 parallel I/O is supplied by the +3.3-V voltage regulator and has a rail-to-rail signal swing. There are no bi-directional signals on the MC92600 or on the evaluation board.

### 3.4.1 Inputs: 2×10, 0.100" Connectors

The parallel inputs, both data and status, as well as the control inputs are connected to  $2 \times 10$ , 0.100" connectors, PG1–PG11. Figure 3-1 depicts the  $2 \times 10$ , 0.100" connector numbering scheme, with pin 1 being labelled on the board. A complete mapping of the MC92600 inputs to the  $2 \times 10$ , 0.100" connectors is listed in Table A-1 through Table A-11. For further description of the input functionality of the MC92600, refer to the *MC92600 Quad 1.25 Gbaud SerDes User's Manual*.

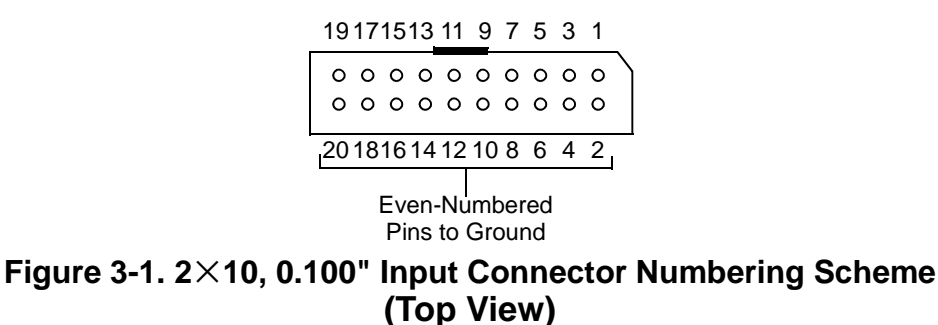

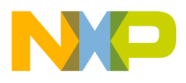

### 3.4.2 Outputs: 2×20, 0.100" Connectors

All parallel outputs, both data and status bits are present at four  $2 \times 20$ , 0.100" connectors, LA1–LA4. Figure 3-2 depicts the  $2 \times 20$ , 0.100" output connector numbering scheme, with pin 1 labelled on the board. A complete mapping of the MC92600 outputs to the  $2 \times 20$ , 0.100" connectors is listed in Table A-12 through Table A-15. All even number pins are connected to ground. For further information regarding the MC92600 outputs, refer to the *MC92600 Quad 1.25 Gbaud SerDes User's Manual*.

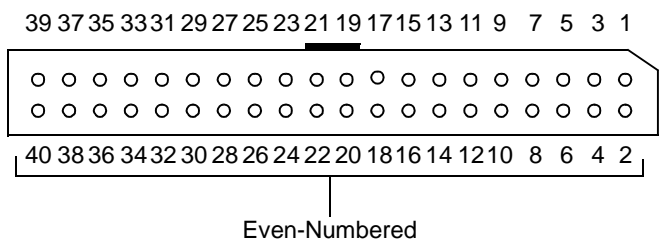

Pins to Ground

Figure 3-2. 2×20, 0.100" Output Connector Numbering Scheme (Top View)

# 3.4.3 +3.3-V and Ground (GND) Access Connections

The evaluation board also has one  $2 \times 10$ , 0.100" connector (PG12) with dedicated connections to the +3.3-V and ground planes. These can be useful for biasing parallel input signals using jumper cables. All even numbered pins are connected to ground and all odd numbered pins are connected to +3.3 V.

# 3.5 Serial I/O: SMA Connectors

All MC92600 high-speed serial differential inputs and outputs are connected to appropriately labeled pairs of SMA connectors through board traces with a characteristic impedance of 50  $\Omega$  (100- $\Omega$  differential). The input control bit MEDIA (see Table A-2) must be low to set the high-speed serial output driver impedance to 50- $\Omega$ , to match the trace impedance. The output driver requires a 50- $\Omega$  parallel termination to mid-rail (0.9 V nominal). If the termination voltage is not 0.9 V, the signal must be AC coupled. Since the board is DC coupled, AC coupling (DC blocking) must be done in-line.

During all testing, the serial transmitter outputs should be terminated with 50  $\Omega$ . This is done by connecting the serial transmitter outputs to the serial receiver inputs, to any laboratory equipment with 50- $\Omega$  input impedance through in-line AC coupling, or by terminating the outputs with 50- $\Omega$  SMA terminators.

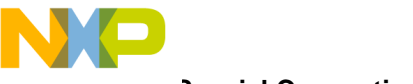

#### **Special Connections**

# 3.6 Special Connections

The evaluation board also contains an oscilloscope PCB test socket, labelled TPA. When the MC92600 is configured for PLL test mode, this test socket enables special access to the PLL. This test mode is for factory testing purposes only. There are no in-system applications for this mode and test socket TPA should remain unconnected at all times. Refer to the *MC92600 Quad 1.25 Gbaud SerDes User's Manual* for more information.

# 3.7 Test Traces

The evaluation board has both vertical and horizontal 50- $\Omega$  test traces:

- Vertical: TST1–TST5 and TST2–TST6
- Horizontal: TST3–TST7 and TST4–TST8

# 3.8 Voltage Regulators

Both a 3.3- and a 1.8-V regulator are present on the board.

3-4

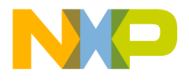

# Chapter 4 Test Procedures

The MC92600 is a high-speed, full duplex, serial data interface that can be used to transmit and receive data. It contains a rich feature set which makes it adaptable to many applications. The MC92600EVK evaluation kit comes equipped to immediately demonstrate two of the MC92600 functions:

- Data-eye signal generation and observation (Section 4.2, "Data-Eye Signal Generation and Observation")
- Bit error rate checking (Section 4.3, "Bit Error Rate Checking")

Although full evaluation of the MC92600 can be performed using the evaluation kit, the details of testing in specific systems is left to the user. For more information regarding the MC92600 feature set, refer to the *MC92600 Quad 1.25 Gbaud SerDes User's Manual*.

# 4.1 Laboratory Setup

To test the MC92600 using the MC92600EVK board, the equipment listed in Table 4-1 (or equivalent) is recommended.

| Quantity | Equipment                                                                                                    |
|----------|----------------------------------------------------------------------------------------------------|
| 1        | MC92600 evaluation kit                                                                                                    |
| 1        | <ul> <li>Tektronix 11801C digital sampling oscilloscope containing:</li> <li>1—Tektronix SD-24 TDR/sampling head (20 GHz)</li> <li>3—Tektronix SD-26 sampling heads (20 GHz)</li> </ul>  |
| 1        | <ul> <li>Hewlett Packard HP16700 logic analysis system containing:</li> <li>5—Hewlett-Packard HP16522A pattern generators</li> <li>2—Hewlett-Packard HP16557D logic analyzers</li> </ul> |
| 1        | Hewlett Packard HP6624A system DC power supply                                                                                                    |
| 10       | SMA male each end coax patch cords                                                                                                    |
| 2        | SMA 3dB attenuators                                                                                                    |
| 3        | SMA DC blockers (AC couplers)                                                                                                    |
| 10       | 50- $\Omega$ SMA terminations                                                                                                    |

Table 4-1. Recommended Test Equipment

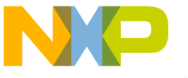

**Jata-Eye Signal Generation and Observation** 

# 4.2 Data-Eye Signal Generation and Observation

The MC92600 has an integrated, 23rd order, pseudo-noise (PN) pattern generator. The implementation of the 23-bit PN generator uses the polynomial:

$$f = 1 + x^5 + x^{23}$$

Stimulus from this generator can be used for system testing. Generation and observation of the data-eye produced by the PN generator requires the following:

- MC92600EVK evaluation board
- +5-V power supply
- High-speed digital sampling scope
- 0.100" shunts
- Single-pin receptacle patch cords

The shunts and patch cords are provided with the evaluation kit. The following sections describe how to setup the evaluation kit to observe the data-eye in full-speed mode.

MC92600 Evaluation Kit User's Guide

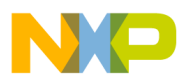

# 4.2.1 Setting Up the Data-Eye Test Equipment

To generate a data-eye pattern, setup the MC92600EVK evaluation board using these steps:

- 1. Connect the test equipment as shown in Figure 4-1.
- 2. Configure the dip switches SW1 and SW2 as shown in Figure 4-1. Note that all unconnected serial transmitter outputs should be terminated to 50  $\Omega$ . This termination can be done by connecting the serial transmitter outputs to the serial receiver inputs or to 50- $\Omega$  SMA terminations.

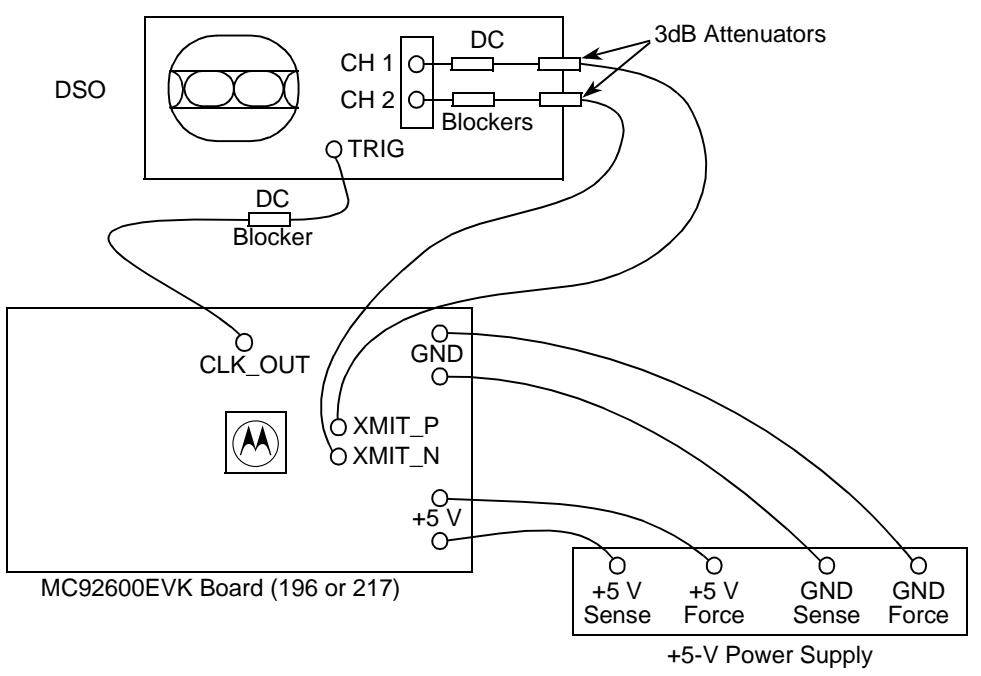

Figure 4-1. Data-Eye Observation Setup

#### 4.2.1.1 Parallel Input Connections

The following parallel inputs must be biased according to Table 4-2. Ground connections can be made using the 0.100" shunts. Connections to +3.3 V can be made using the square pin receptacle patch cords. All even number pins on the connector headers are connected to the board's ground plane. All unlisted pins are not connected.

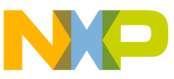

# **Freescale Semiconductor, Inc.** Jata-Eye Signal Generation and Observation

|     |           | •                |     | -        |               |     | _           |               |
|-----|-----------|------------------|-----|----------|---------------|-----|-------------|---------------|
| Pin | Signal    | Bias<br>Level    | Pin | Signal   | Bias<br>Level | Pin | Signal      | Bias<br>Level |
|     | CTRL_SIG_ | 0                |     | A_XMIT0  |               |     | A_XMIT1     |               |
| 1   | REPE      | GND              | 1   | XMIT_A_0 | GND           | 1   | XMIT_A_K    | +3.3V         |
| 3   | RCCE      | +3.3V            | 3   | XMIT_A_1 | GND           | 3   | XMIT_A_IDLE | GND           |
| 5   | WSE       | GND              | 5   | XMIT_A_2 | GND           | 5   | _           | N/C           |
| 7   | HSE       | GND              | 7   | XMIT_A_3 | GND           | 7   | _           | N/C           |
| 9   | ADIE      | GND              | 9   | XMIT_A_4 | GND           | 9   | _           | N/C           |
| 11  | RESET     | Jumper<br>to GND | 11  | XMIT_A_5 | GND           | 11  | _           | N/C           |
| 13  | DDR       | GND              | 13  | XMIT_A_6 | GND           | 13  | —           | N/C           |
| 15  | STNDBY    | GND              | 15  | XMIT_A_7 | GND           | 15  | _           | N/C           |
| 17  | —         | N/C              | 17  | _        | N/C           | 17  | —           | N/C           |
| 19  | GND       | N/C              | 19  | GND      | N/C           | 19  | GND         | N/C           |
|     | CTRL_SIG_ | 1                |     | B_XMIT0  |               | -   | B_XMIT1     |               |
| 1   | LBOE      | GND              | 1   | XMIT_B_0 | GND           | 1   | XMIT_B_K    | +3.3V         |
| 3   | LBE       | GND              | 3   | XMIT_B_1 | GND           | 3   | XMIT_B_IDLE | GND           |
| 5   | MEDIA     | GND              | 5   | XMIT_B_2 | GND           | 5   | —           | N/C           |
| 7   | TBIE      | GND              | 7   | XMIT_B_3 | GND           | 7   | —           | N/C           |
| 9   | —         | N/C              | 9   | XMIT_B_4 | GND           | 9   | —           | N/C           |
| 11  | —         | N/C              | 11  | XMIT_B_5 | GND           | 11  | —           | N/C           |
| 13  | —         | N/C              | 13  | XMIT_B_6 | GND           | 13  | —           | N/C           |
| 15  | _         | N/C              | 15  | XMIT_B_7 | GND           | 15  | —           | N/C           |
| 17  | _         | N/C              | 17  | —        | N/C           | 17  | _           | N/C           |
| 19  | GND       | N/C              | 19  | GND      | N/C           | 19  | GND         | N/C           |
|     | CTRL_SIG_ | 2                |     | C_XMIT0  |               |     | C_XMIT1     |               |
| 1   | BSYNC_0   | +3.3V            | 1   | XMIT_C_0 | GND           | 1   | XMIT_C_K    | +3.3V         |
| 3   | BSYNC_1   | GND              | 3   | XMIT_C_1 | GND           | 3   | XMIT_C_IDLE | GND           |
| 5   | TST_1     | GND              | 5   | XMIT_C_2 | GND           | 5   | —           | N/C           |
| 7   | TST_0     | +3.3V            | 7   | XMIT_C_3 | GND           | 7   | —           | N/C           |
| 9   | WSE_GEN   | GND              | 9   | XMIT_C_4 | GND           | 9   | —           | N/C           |
| 11  | —         | N/C              | 11  | XMIT_C_5 | GND           | 11  | —           | N/C           |
| 13  |           | N/C              | 13  | XMIT_C_6 | GND           | 13  |             | N/C           |
| 15  | —         | N/C              | 15  | XMIT_C_7 | GND           | 15  | —           | N/C           |
| 17  | —         | N/C              | 17  |          | N/C           | 17  | —           | N/C           |
| 19  | GND       | N/C              | 19  | GND      | N/C           | 19  | GND         | N/C           |

#### Table 4-2. Data-Eve Generation Parallel Input Biasing

MC92600 Evaluation Kit User's Guide

MOTOROLA

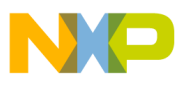

Data-Eye Signal Generation and Observation

Bias Bias Bias Pin Signal Signal Pin Pin Signal Level Level Level D XMITO D XMIT1 XMIT\_D\_0 XMIT D K 1 GND 1 +3.3V XMIT\_D\_IDLE XMIT\_D\_1 GND 3 GND 3 5 XMIT\_D\_2 GND 5 N/C 7 7 XMIT\_D\_3 GND \_\_\_ N/C XMIT\_D\_4 9 N/C 9 GND XMIT\_D\_5 GND N/C 11 11 \_\_\_\_ XMIT\_D\_6 GND 13 N/C 13 \_ XMIT\_D\_7 N/C 15 GND 15 \_\_\_\_ 17 N/C 17 N/C N/C 19 N/C 19 GND GND

 Table 4-2. Data-Eye Generation Parallel Input Biasing (continued)

# 4.2.2 Data-Eye Signal Test Procedure

- 1. Connect the evaluation board and test equipment as described in Section 4.2.1, "Setting Up the Data-Eye Test Equipment," and Section 4.2.1.1, "Parallel Input Connections." This will place the MC92600 in full-speed, PN generation mode with the MC92600 in reset mode.
- 2. Apply +5.0 V to the evaluation board. Verify the 3.3 V voltage at the T5 connector and use the R12V potentiometer to adjust the voltage, if necessary. At the T8 connector, verify the 1.8 V voltage but use the R22V potentiometer to adjust the voltage, if necessary.
- 3. On the oscilloscope, observe the XMIT\_*x*\_P or XMIT\_*x*\_N output. Because the chip is in reset, the transmitter should show a constant level at ground.
- 4. Connect the RESET (connector CTRL\_SIG\_0, pin 11) to a +3.3-V access connection.
- 5. Observe XMIT\_*x*\_P or XMIT\_*x*\_N. The transmitter should now be outputting random data. Setting the digital sampling oscilloscope in infinite persistence mode will display a data-eye. An example of a full-speed data-eye is shown in Figure 4-2.

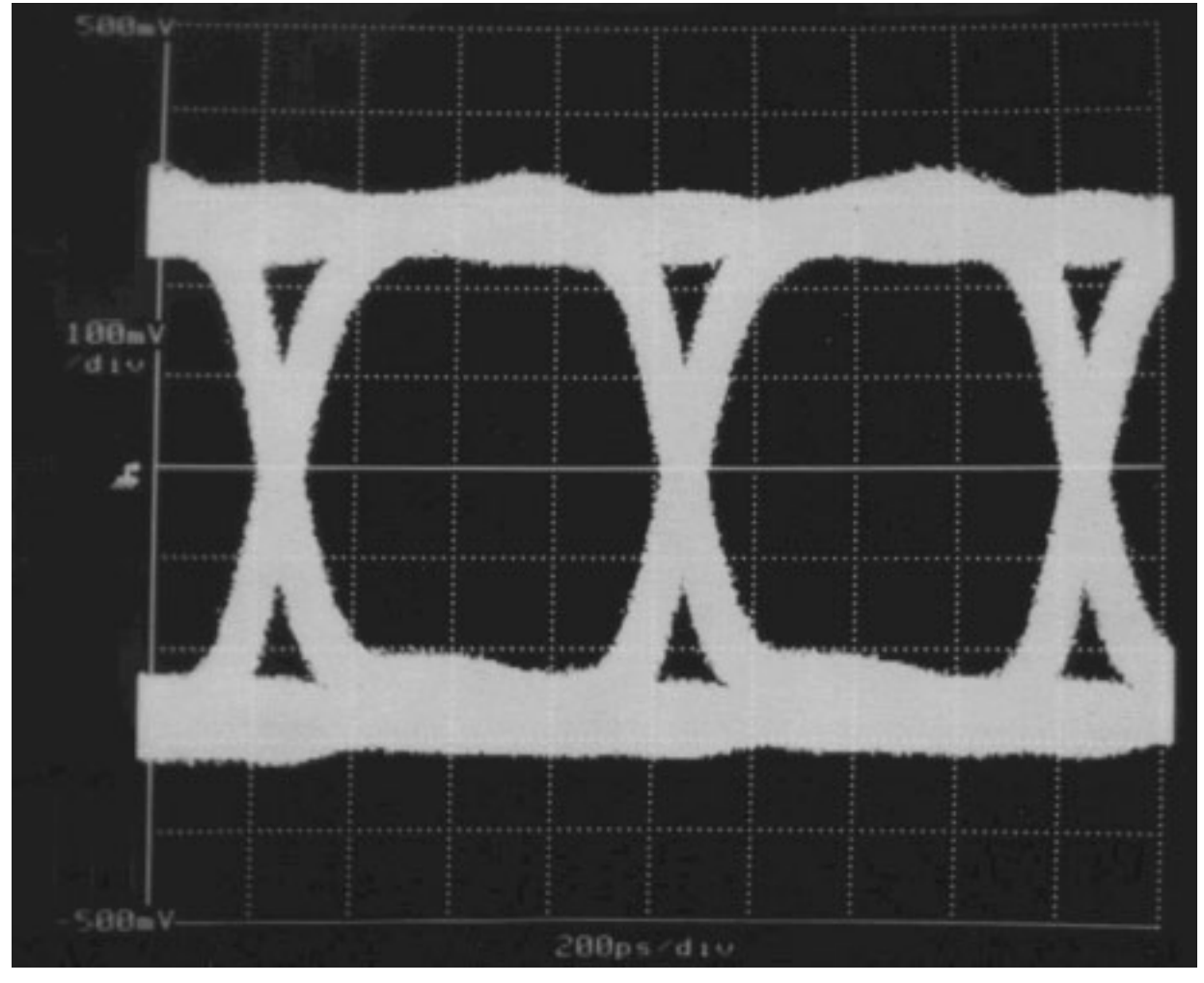

Figure 4-2. MC92600 Data-Eye Using Recommended Setup

MC92600 Evaluation Kit User's Guide

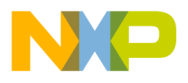

# 4.3 Bit Error Rate Checking

In addition to having an integrated PN generator, the MC92600 also has an integrated bit error rate checker (BERC). The following test procedure will describe how to use this built-in self-test (BIST). For more information concerning the MC92600 BIST, refer to the *MC92600 Quad 1.25 Gbaud SerDes User's Manual*.

## 4.3.1 Setting Up the BERC Test Equipment

Connect the evaluation board as shown in Figure 4-3. All XMIT\_ $x_P$  serial outputs must be connected to RECV\_ $x_P$  serial inputs. All XMIT\_ $x_N$  serial outputs must be connected to RECV\_ $x_N$  serial inputs.

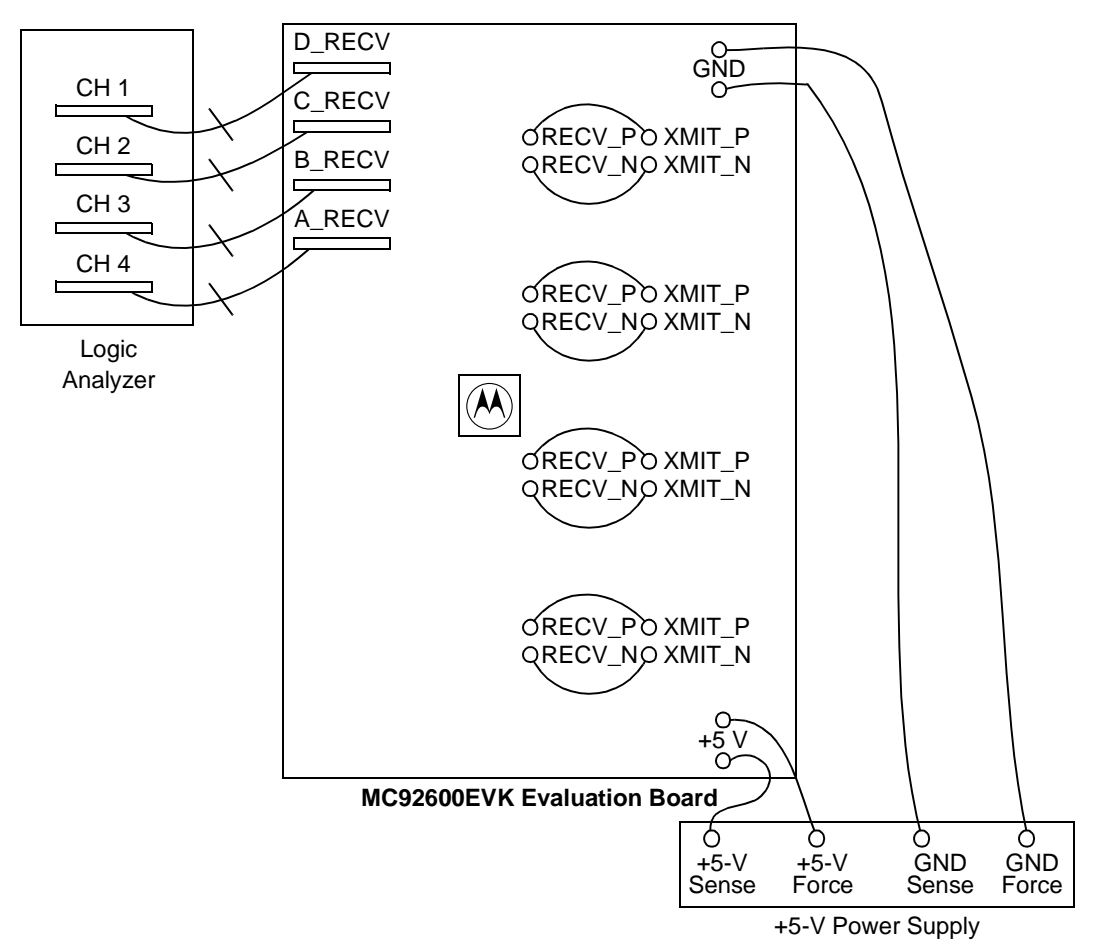

Figure 4-3. Bit Error Rate Check Test Setup

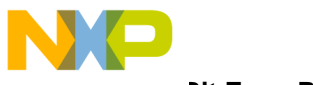

**Bit Error Rate Checking** 

#### 4.3.1.1 Parallel I/O Connections

All parallel inputs are connected as described in Table 4-2. The parallel outputs are connected to some type of digital data analysis system.

### 4.3.2 BERC Test Procedure

- 1. Connect the evaluation board and test equipment as described in Section 4.3.1, "Setting Up the BERC Test Equipment," and Section 4.3.1.1, "Parallel I/O Connections." This will place the MC92600 in full-speed, PN generation mode with the MC92600 in reset as well as set the receivers to BERC mode using the recovered clock.
- 2. Apply +5.0 V to the evaluation board. Verify the 3.3 V voltage at the T5 connector and use the R12V potentiometer to adjust the voltage, if necessary. At the T8 connector, verify the 1.8 V voltage but use the R22V potentiometer to adjust the voltage, if necessary.
- 3. Connect the **RESET** (connector CTRL\_SIG\_0, pin 11) to a +3.3 V access connection. This releases the **RESET** signal.
- 4. On the logic analyzer, observe the parallel outputs. As described in the *MC92600 Quad 1.25 Gbaud SerDes User's Manual*, the MC92600 will start and lock its PLL, initialize the receivers and byte alignment, and reset its bit error counter.

Table 4-3 shows the sequence of operational states with corresponding status bits that occur at each WarpLink receiver as the test procedure runs:

| Receiver State |                                                             | Status Outputs |          |             |  |
|----------------|-------------------------------------------------------------|----------------|----------|-------------|--|
|                |                                                             | RECV_x_ERR     | RECV_x_K | RECV_x_IDLE |  |
| 1.             | Receiver in start-up                                        | 1              | 1        | 0           |  |
| 2.             | Receiver byte/word synchronized,<br>PN analyzer not locked. | 1              | 0        | 1           |  |
| 3.             | BIST running, no PN mismatch this character                 | 0              | 0        | 0           |  |

Table 4-3. State Sequence of Receiver

5. Once the receiver has initially locked (RECV\_x\_ERR, RECV\_x\_K, RECV\_x\_IDLE) = 3'b000, all receiver data bits, RECV\_x[7:0], are set to zero. Should an error occur, (RECV\_x\_ERR, RECV\_x\_K, RECV\_x\_IDLE) = 3'b100 for one RECV\_x\_RCLK clock cycle at the time of the error and RECV\_x[7:0] will increment by one. The value of RECV\_x[7:0] remains constant until another error is detected or the system is reset. Refer to the *MC92600 Quad 1.25 Gbaud SerDes User's Manual* for more detail.

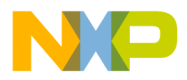

**Bit Error Rate Checking** 

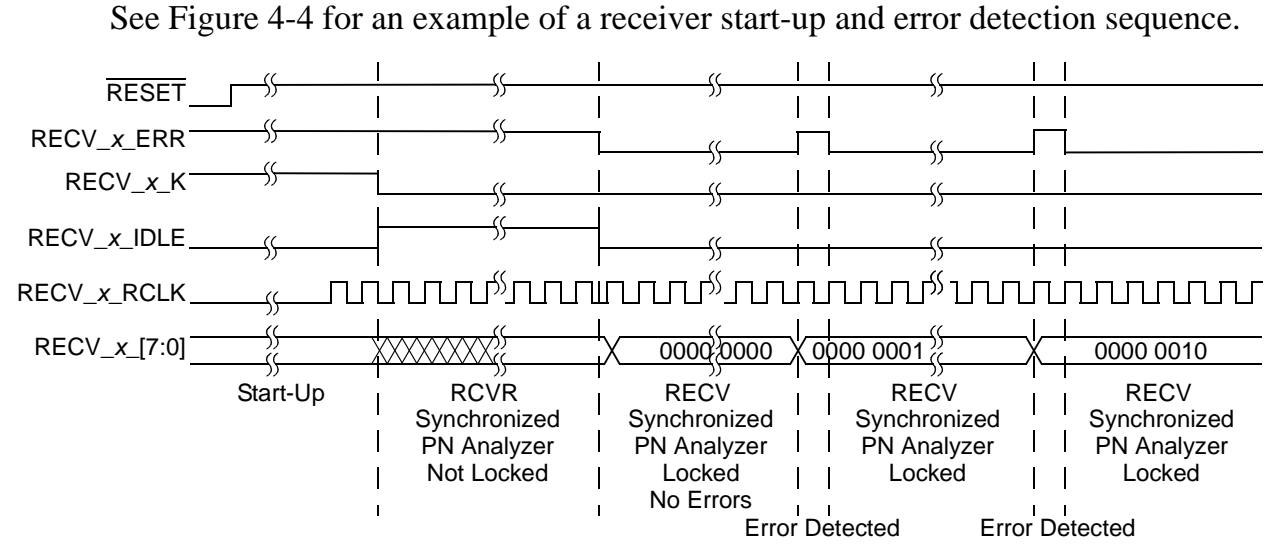

Figure 4-4. Receiver Start-Up and Error Detection Sequence

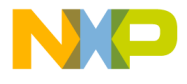

# Appendix A Connector Signals

The input and output signals of the MC92600EVK evaluation board's connectors are listed in the tables of this appendix.

# A.1 Input: 2×10, 0.100" Connectors

The signals of connectors PG1–PG11 are contained in the tables below.

Table A-1 shows the signals for the PG1 connector.

Table A-1. PG1—CTRL\_SIG\_0, 2×10, 0.100" Connector to MC92600 Map

| Connector | MC926    | 00 Pin  | Input       | Description                 |  |
|-----------|----------|---------|-------------|-----------------------------|--|
| Pin       | 196 PBGA | 217 BGA | Signal Name | Description                 |  |
| 19        | N/C      | N/C     | GND         | Ground connection           |  |
| 17        | N/C      | N/C     | —           | -                           |  |
| 15        | C10      | A14     | STNDBY      | Standby mode enable         |  |
| 13        | D10      | C14     | DDRE        | Double data rate enable     |  |
| 11        | A11      | B14     | RESET       | System reset bar            |  |
| 9         | C11      | C15     | ADIE        | Add/drop idle enable        |  |
| 7         | A12      | B15     | HSE         | Half-speed mode enable      |  |
| 5         | B12      | B16     | WSE         | Word synchronization enable |  |
| 3         | C12      | E14     | RCCE        | Recovered clock enable      |  |
| 1         | A13      | C16     | REPE        | Repeater mode enable        |  |

MC92600 Evaluation Kit User's Guide

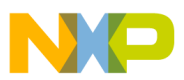

Input: 2×10, 0.100" Connectors

Table A-2 shows the signals for the PG2 connector.

#### Table A-2. PG2—CTRL\_SIG\_1, 2×10, 0.100" Connector to MC92600 Map

| Connector | MC92600 Pin |         | Input       | Description              |
|-----------|-------------|---------|-------------|--------------------------|
| Pin       | 196 PBGA    | 217 BGA | Signal Name | Description              |
| 19        | N/C         | N/C     | GND         | Ground connection        |
| 17        | N/C         | N/C     | —           | —                        |
| 15        | N/C         | N/C     | —           | -                        |
| 13        | N/C         | N/C     | —           | —                        |
| 11        | N/C         | N/C     | —           | —                        |
| 9         | N/C         | N/C     | —           | —                        |
| 7         | N12         | T15     | TBIE        | Ten-bit interface enable |
| 5         | N13         | R16     | MEDIA       | Media impedance select   |
| 3         | P13         | R14     | LBE         | Loopback enable          |
| 1         | P14         | P13     | LBOE        | Loopback output enable   |

Table A-3 shows the signals for the PG3 connector.

#### Table A-3. PG3—CTRL\_SIG\_2, 2×10, 0.100" Connector to MC92600 Map

| Connector | MC926                            | 600 Pin | Input       | Description                         |
|-----------|----------------------------------|---------|-------------|-------------------------------------|
| Pin       | Pin 196 PBGA 217 BGA Signal Name |         | Description |                                     |
| 19        | N/C                              | N/C     | GND         | Ground connection                   |
| 17        | N/C                              | N/C     | —           | -                                   |
| 15        | N/C                              | N/C     | —           | -                                   |
| 13        | N/C                              | N/C     | —           | —                                   |
| 11        | N/C                              | N/C     | —           | —                                   |
| 9         | M10                              | R12     | WSE_GEN     | Generate word synchronization event |
| 7         | N11                              | U14     | TST_0       | Test mode—select 0                  |
| 5         | L10                              | U13     | TST_1       | Test mode—select 1                  |
| 3         | M12                              | U15     | BSYNC_1     | Byte synchronization mode—select 1  |
| 1         | P12                              | R13     | BSYNC_0     | Byte synchronization mode—select 0  |

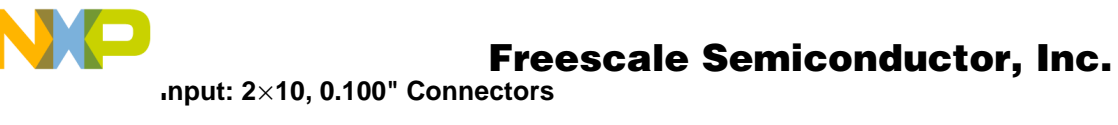

Table A-4 shows the signals for the PG5 connector.

### Table A-4. PG5—D\_XMIT1, 2×10, 0.100" Connector to MC92600 Map

| Connector | MC926    | 600 Pin | Input<br>Signal Name | Description                                                       |
|-----------|----------|---------|----------------------|-------------------------------------------------------------------|
| Pin       | 196 PBGA | 217 BGA |                      | Description                                                       |
| 19        | N/C      | N/C     | GND                  | Ground connection                                                 |
| 17        | N/C      | N/C     | —                    | —                                                                 |
| 15        | N/C      | N/C     | —                    | —                                                                 |
| 13        | N/C      | N/C     | —                    | —                                                                 |
| 11        | N/C      | N/C     | —                    | —                                                                 |
| 9         | N/C      | N/C     | —                    | —                                                                 |
| 7         | N/C      | N/C     | —                    | —                                                                 |
| 5         | N/C      | N/C     | —                    | —                                                                 |
| 3         | E9       | D13     | XMIT_D_IDLE          | Transmitter D, idle enable bar<br>(data bit 9 for ten-bit mode)   |
| 1         | B10      | B13     | XMIT_D_K             | Transmitter D, special character<br>(data bit 8 for ten-bit mode) |

Table A-5 shows the signals for the PG7 connector.

#### Table A-5. PG7—C\_XMIT1, 2×10, 0.100" Connector to MC92600 Map

| Connector | nnector MC92600 Pin Input |         | Input       | Description                                                       |
|-----------|---------------------------|---------|-------------|-------------------------------------------------------------------|
| Pin       | 196 PBGA                  | 217 BGA | Signal Name | Description                                                       |
| 19        | N/C                       | N/C     | GND         | Ground connection                                                 |
| 17        | N/C                       | N/C     | —           | —                                                                 |
| 15        | N/C                       | N/C     | —           | —                                                                 |
| 13        | N/C                       | N/C     | —           | —                                                                 |
| 11        | N/C                       | N/C     | —           | —                                                                 |
| 9         | N/C                       | N/C     | —           | —                                                                 |
| 7         | N/C                       | N/C     | —           | —                                                                 |
| 5         | N/C                       | N/C     | —           | —                                                                 |
| 3         | B5                        | B6      | XMIT_C_IDLE | Transmitter C, idle enable bar<br>(data bit 9 for ten-bit mode)   |
| 1         | C6                        | A6      | XMIT_C_K    | Transmitter C, special character<br>(data bit 8 for ten-bit mode) |

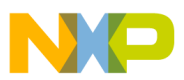

Table A-6 shows the signals for the PG9 connector.

#### Table A-6. PG9—A\_XMIT1, 2×10, 0.100" Connector to MC92600 Map

| Connector<br>Pin | MC926    | 600 Pin | Input<br>Signal Name | Description                                                       |
|------------------|----------|---------|----------------------|-------------------------------------------------------------------|
|                  | 196 PBGA | 217 BGA |                      | Description                                                       |
| 19               | N/C      | N/C     | GND                  | Ground connection                                                 |
| 17               | N/C      | N/C     | —                    | -                                                                 |
| 15               | N/C      | N/C     | —                    | -                                                                 |
| 13               | N/C      | N/C     | —                    | -                                                                 |
| 11               | N/C      | N/C     | —                    | -                                                                 |
| 9                | N/C      | N/C     | —                    | -                                                                 |
| 7                | N/C      | N/C     | —                    | -                                                                 |
| 5                | N/C      | N/C     | —                    | -                                                                 |
| 3                | P11      | T14     | XMIT_A_IDLE          | Transmitter A, idle enable bar<br>(Data bit 9 for ten-bit mode)   |
| 1                | N10      | T13     | XMIT_A_K             | Transmitter A, special character<br>(Data bit 8 for ten-bit mode) |

Table A-7 shows the signals for the PG11 connector.

#### Table A-7. PG11—B\_XMIT1, 2×10, 0.100" Connector to MC92600 Map

| Connector | MC926    | 600 Pin | Input       | Description                                                       |
|-----------|----------|---------|-------------|-------------------------------------------------------------------|
| Pin       | 196 PBGA | 217 BGA | Signal Name | Description                                                       |
| 19        | N/C      | N/C     | GND         | Ground enables pod                                                |
| 17        | N/C      | N/C     | —           | —                                                                 |
| 15        | N/C      | N/C     | —           | —                                                                 |
| 13        | N/C      | N/C     | —           | -                                                                 |
| 11        | N/C      | N/C     | —           | -                                                                 |
| 9         | N/C      | N/C     | —           | -                                                                 |
| 7         | N/C      | N/C     | —           | -                                                                 |
| 5         | N/C      | N/C     | —           | -                                                                 |
| 3         | N5       | Τ5      | XMIT_B_IDLE | Transmitter b, idle enable bar<br>(data bit 9 for ten-bit mode)   |
| 1         | M6       | U5      | XMIT_B_K    | Transmitter B, special character<br>(data bit 8 for ten-bit mode) |

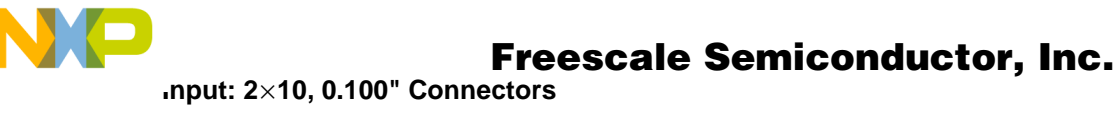

Table A-8 shows the signals for the PG4 connector.

#### Table A-8. PG4—D\_XMIT0, 2×10, 0.100" Connector to MC92600 Map

| Connector | MC926    | 600 Pin | Input       | Description               |
|-----------|----------|---------|-------------|---------------------------|
| Pin       | 196 PBGA | 217 BGA | Signal Name | Description               |
| 19        | N/C      | N/C     | GND         | Ground connection         |
| 17        | N/C      | N/C     | —           | —                         |
| 15        | A10      | A13     | XMIT_D_7    | Transmitter D, data bit 7 |
| 13        | B9       | C13     | XMIT_D_6    | Transmitter D, data bit 6 |
| 11        | A9       | B12     | XMIT_D_5    | Transmitter D, data bit 5 |
| 9         | D9       | A12     | XMIT_D_4    | Transmitter D, data bit 4 |
| 7         | B8       | B11     | XMIT_D_3    | Transmitter D, data bit 3 |
| 5         | A8       | A11     | XMIT_D_2    | Transmitter D, data bit 2 |
| 3         | C8       | C11     | XMIT_D_1    | Transmitter D, data bit 1 |
| 1         | D8       | C10     | XMIT_D_0    | Transmitter D, data bit 0 |

Table A-9 shows the signals for the PG6 connector.

#### Table A-9. PG6—C\_XMIT0, 2×10, 0.100" Connector to MC92600 Map

| Connector | MC926                            | 00 Ball | Input       | Description               |
|-----------|----------------------------------|---------|-------------|---------------------------|
| Pin       | Pin 196 PBGA 217 BGA Signal Name |         | Description |                           |
| 19        | N/C                              | N/C     | GND         | Ground connection         |
| 17        | N/C                              | N/C     | —           | —                         |
| 15        | D6                               | C7      | XMIT_C_7    | Transmitter C, data bit 7 |
| 13        | A5                               | B7      | XMIT_C_6    | Transmitter C, data bit 6 |
| 11        | B6                               | A7      | XMIT_C_5    | Transmitter C, data bit 5 |
| 9         | A6                               | A8      | XMIT_C_4    | Transmitter C, data bit 4 |
| 7         | C7                               | B8      | XMIT_C_3    | Transmitter C, data bit 3 |
| 5         | D7                               | C8      | XMIT_C_2    | Transmitter C, data bit 2 |
| 3         | B7                               | A10     | XMIT_C_1    | Transmitter C, data bit 1 |
| 1         | A7                               | B10     | XMIT_C_0    | Transmitter C, data bit 0 |

MC92600 Evaluation Kit User's Guide

Go to: www.freescale.com

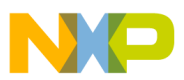

Input: 2×10, 0.100" Connectors

Table A-10 shows the signals for the PG8 connector.

#### Table A-10. PG8—A\_XMIT0, 2×10, 0.100" Connector to MC92600 Map

| Connector<br>Pin | MC92600 Pin |                                        | Input                              | Description               |  |
|------------------|-------------|----------------------------------------|------------------------------------|---------------------------|--|
|                  | 196 PBGA    | 217 BGA                                | Signal Name                        | Description               |  |
| 19               | N/C         | N/C                                    | GND                                | Ground connection         |  |
| 17               | N/C N/C — — |                                        | —                                  |                           |  |
| 15               | P10 T12 XMI |                                        | XMIT_A_7                           | Transmitter A, data bit 7 |  |
| 13               | N9          | R11 XMIT_A_6 Transmitter A, data bit 6 |                                    | Transmitter A, data bit 6 |  |
| 11               | P9          | T11                                    | XMIT_A_5 Transmitter A, data bit 5 |                           |  |
| 9                | L9          | U11                                    | XMIT_A_4                           | Transmitter A, data bit 4 |  |
| 7                | N8          | R10                                    | XMIT_A_3                           | Transmitter A, data bit 3 |  |
| 5                | P8          | T10                                    | XMIT_A_2                           | Transmitter A, data bit 2 |  |
| 3                | M8          | U10                                    | XMIT_A_1                           | Transmitter A, data bit 1 |  |
| 1                | L8          | U8                                     | XMIT_A_0                           | Transmitter A, data bit 0 |  |

Table A-11 shows the signals for the PG10 connector.

#### Table A-11. PG10—B\_XMIT0, 2×10, 0.100" Connector to MC92600 Map

| Connector<br>Pin | MC92600 Pin |             | Input       | Description               |  |
|------------------|-------------|-------------|-------------|---------------------------|--|
|                  | 196 PBGA    | 217 BGA     | Signal Name | Description               |  |
| 19               | N/C         | N/C         | GND         | Ground enables pod        |  |
| 17               | N/C         | N/C         | —           | -                         |  |
| 15               | L6          | Т6          | XMIT_B_7    | Transmitter B, data bit 7 |  |
| 13               | P5          | R6 XMIT_B_6 |             | Transmitter B, data bit 6 |  |
| 11               | N6          | U6          | XMIT_B_5    | Transmitter B, data bit 5 |  |
| 9                | P6          | T7          | XMIT_B_4    | Transmitter B, data Bit 4 |  |
| 7                | M7          | U7          | XMIT_B_3    | Transmitter B, data bit 3 |  |
| 5                | L7          | R7          | XMIT_B_2    | Transmitter B, data bit 2 |  |
| 3                | N7          | Т8          | XMIT_B_1    | Transmitter B, data bit 1 |  |
| 1                | P7          | R8          | XMIT_B_0    | Transmitter B, data bit 0 |  |

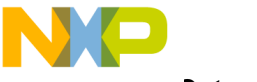

**Jutput: 2×20, 0.100" Connectors** 

# A.2 Output: 2×20, 0.100" Connectors

The signals of connectors LA1–LA4 are contained in Table A-12 through Table A-15.

Table A-12 shows the signals for the LA1 connector and Table A-13 shows the signals for the LA2 connector.

| Connector | MC92600 Pin                                                            |         | Output                                                     | Description                    |  |
|-----------|------------------------------------------------------------------------|---------|------------------------------------------------------------|--------------------------------|--|
| Pin       | 196 PBGA                                                               | 217 BGA | Signal Name                                                | Description                    |  |
| 39        | N/C                                                                    | N/C     | —                                                          | —                              |  |
| 37        | M1                                                                     | N3      | RECV_A_0                                                   | Receiver A, data bit 0         |  |
| 35        | N1                                                                     | R1      | RECV_A_1                                                   | Receiver A, data bit 1         |  |
| 33        | M2                                                                     | T1      | RECV_A_2                                                   | Receiver A, data bit 2         |  |
| 31        | N2                                                                     | P3      | RECV_A_3                                                   | Receiver A, data bit 3         |  |
| 29        | P1                                                                     | N4      | RECV_A_4                                                   | Receiver A, data bit 4         |  |
| 27        | M5                                                                     | R3      | RECV_A_5                                                   | Receiver A, data bit 5         |  |
| 25        | M3                                                                     | T2      | RECV_A_6                                                   | Receiver A, data bit 6         |  |
| 23        | M4                                                                     | Т3      | RECV_A_7                                                   | Receiver A, data bit 7         |  |
| 21        | P2 U3 RECV_A_K Receiver A, special character (data bit 8 for TBI mode) |         | Receiver A, special character<br>(data bit 8 for TBI mode) |                                |  |
| 19        | N3                                                                     | T4      | RECV_A_9         Receiver A, data bit 9 for TBI mode       |                                |  |
| 17        | L5                                                                     | R4      | RECV_A_IDLE                                                | Receiver A, idle detect        |  |
| 15        | P4                                                                     | R5      | RECV_A_ERR                                                 | Receiver A, error detect       |  |
| 13        | N/C                                                                    | N/C     | GND                                                        | Ground connection              |  |
| 11        | N/C                                                                    | N/C     | GND                                                        | Ground connection              |  |
| 9         | N/C                                                                    | N/C     | GND                                                        | Ground connection              |  |
| 7         | N/C                                                                    | N/C     | GND                                                        | Ground connection              |  |
| 5         | N/C                                                                    | N/C     |                                                            | —                              |  |
| 3         | P3                                                                     | U4      | RECV_A_RCLK                                                | Receiver A, receive data clock |  |
| 1         | N/C                                                                    | N/C     | —                                                          | —                              |  |

Table A-12. LA1—A\_RECV, 2×20, 0.100" Connector to MC92600 Map

MC92600 Evaluation Kit User's Guide

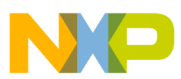

#### Table A-13. LA2—B\_RECV, 2×20, 0.100" Connector to MC92600 Map

| Connector | MC92600 Pin |         | Output      | Description                                                |
|-----------|-------------|---------|-------------|------------------------------------------------------------|
| Pin       | 196 PBGA    | 217 BGA | Signal Name | Description                                                |
| 39        | N/C         | N/C     | —           | -                                                          |
| 37        | K3          | P2      | RECV_B_0    | Receiver B, data bit 0                                     |
| 35        | L4          | P1      | RECV_B_1    | Receiver B, data bit 1                                     |
| 33        | L1          | М3      | RECV_B_2    | Receiver B, data bit 2                                     |
| 31        | J3          | N1      | RECV_B_3    | Receiver B, data bit 3                                     |
| 29        | K4          | M2      | RECV_B_4    | Receiver B, data bit 4                                     |
| 27        | K2          | L3      | RECV_B_5    | Receiver B, data bit 5                                     |
| 25        | K1          | M1      | RECV_B_6    | Receiver B, data bit 6                                     |
| 23        | H3          | L2      | RECV_B_7    | Receiver B, data bit 7                                     |
| 21        | 21 J4 L1    |         | RECV_B_K    | Receiver B, special character<br>(data bit 8 for TBI mode) |
| 19        | J1          | J3      | RECV_B_9    | Receiver B, data bit 9 for TBI mode                        |
| 17        | G3          | K1      | RECV_B_IDLE | Receiver B, idle detect                                    |
| 15        | H2          | J2      | RECV_B_ERR  | Receiver B, error detect                                   |
| 13        | N/C         | N/C     | GND         | Ground connection                                          |
| 11        | N/C         | N/C     | GND         | Ground connection                                          |
| 9         | N/C         | N/C     | GND         | Ground connection                                          |
| 7         | N/C         | N/C     | GND         | Ground connection                                          |
| 5         | N/C         | N/C     |             | —                                                          |
| 3         | H4          | K2      | RECV_B_RCLK | Receiver B, receive data clock                             |
| 1         | N/C         | N/C     | _           |                                                            |

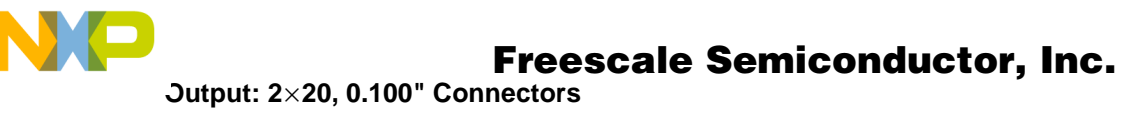

Table A-14 shows the signals for the LA3 connector.

#### Table A-14. LA3—C\_RECV, 2×20, 0.100" Connector to MC92600 Map

| Connector | MC92600 Pin                               |         | Output                                                     | Description                         |
|-----------|-------------------------------------------|---------|------------------------------------------------------------|-------------------------------------|
| Pin       | 196 PBGA                                  | 217 BGA | Signal Name                                                | Description                         |
| 39        | N/C                                       | N/C     | —                                                          | —                                   |
| 37        | C1                                        | D1      | RECV_C_0                                                   | Receiver C, data bit 0              |
| 35        | D2                                        | D3      | RECV_C_1                                                   | Receiver C, data bit 1              |
| 33        | D4                                        | E2      | RECV_C_2                                                   | Receiver C, data bit 2              |
| 31        | E2                                        | E3      | RECV_C_3                                                   | Receiver C, data bit 3              |
| 29        | E3                                        | F2      | RECV_C_4                                                   | Receiver C, data bit 4              |
| 27        | F4                                        | F1      | RECV_C_5                                                   | Receiver C, data bit 5              |
| 25        | E1                                        | G2      | RECV_C_6                                                   | Receiver C, data bit 6              |
| 23        | F2                                        | F3      | RECV_C_7                                                   | Receiver C, data bit 7              |
| 21        | F1 G1 RECV_C_K Receiver C, (data bit 8 fo |         | Receiver C, special character<br>(data bit 8 for TBI mode) |                                     |
| 19        | F3                                        | H2      | RECV_C_9                                                   | Receiver C, data bit 9 for TBI mode |
| 17        | G2                                        | J1      | RECV_C_IDLE                                                | Receiver C, idle detect             |
| 15        | H1                                        | H3      | RECV_C_ERR                                                 | Receiver C, error detect            |
| 13        | N/C                                       | N/C     | GND                                                        | Ground connection                   |
| 11        | N/C                                       | N/C     | GND                                                        | Ground connection                   |
| 9         | N/C                                       | N/C     | GND                                                        | Ground connection                   |
| 7         | N/C                                       | N/C     | GND                                                        | Ground connection                   |
| 5         | N/C                                       | N/C     | —                                                          | —                                   |
| 3         | G1                                        | H1      | RECV_C_RCLK                                                | Receiver C, receive data clock      |
| 1         | N/C                                       | N/C     | _                                                          | —                                   |

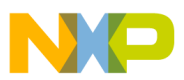

Table A-15 shows the signals for the LA4 connector.

#### Table A-15. LA4—D\_RECV, 2×20, 0.100" Connector to MC92600 Map

| Connector | MC92600 Pin      |     | Output      | Description                                             |
|-----------|------------------|-----|-------------|---------------------------------------------------------|
| Pin       | 196 PBGA 217 BGA |     | Signal Name | Description                                             |
| 39        | N/C              | N/C | —           | —                                                       |
| 37        | D3               | D2  | RECV_D_0    | Receiver D, data bit 0                                  |
| 35        | E4               | C3  | RECV_D_1    | Receiver D, data bit 1                                  |
| 33        | B1               | C1  | RECV_D_2    | Receiver D, data bit 2                                  |
| 31        | C2               | B1  | RECV_D_3    | Receiver D, data bit 3                                  |
| 29        | A1               | C2  | RECV_D_4    | Receiver D, data bit 4                                  |
| 27        | C5               | B3  | RECV_D_5    | Receiver D, data bit 5                                  |
| 25        | C3               | A3  | RECV_D_6    | Receiver D, data bit 6                                  |
| 23        | C4               | B4  | RECV_D_7    | Receiver D, data bit 7                                  |
| 21        | A2               | C4  | RECV_D_K    | Receiver D, special character (data bit 8 for TBI mode) |
| 19        | B3               | C5  | RECV_D_9    | Receiver D, data bit 9 for TBI mode                     |
| 17        | D5               | B5  | RECV_D_IDLE | Receiver D, idle detect                                 |
| 15        | A4               | C6  | RECV_D_ERR  | Receiver D, error detect                                |
| 13        | N/C              | N/C | GND         | Ground connection                                       |
| 11        | N/C              | N/C | GND         | Ground connection                                       |
| 9         | N/C              | N/C | GND         | Ground connection                                       |
| 7         | N/C              | N/C | GND         | Ground connection                                       |
| 5         | N/C              | N/C | _           | -                                                       |
| 3         | A3               | A4  | RECV_D_RCLK | Receiver D, receive data clock                          |
| 1         | N/C              | N/C |             | —                                                       |

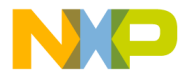

# Appendix B Parts List

# **B.1 Evaluation Board Parts List**

Table B-1 shows the parts used in constructing the MC92600EVK evaluation board.

| Item | Qty | Reference                                       | Value  | Manufacturer | Manufacturer's<br>Part No. | Description                                                                 |
|------|-----|-------------------------------------------------|--------|--------------|----------------------------|-----------------------------------------------------------------------------|
| 1    | 13  | C30–C33,<br>C54–C57,<br>C208–C210,<br>C303–C304 | 1 μF   | Bourns       | C1812C105KRACTR            | Ceramic chip capacitor,<br>1 μF, size 1812                                  |
| 2    | 2   | C11, C21                                        | 100 μF | Kemet        | T495D107K010AS             | $100\mu F$ solid tantalum chip capacitor, low ESR, 10 V, size 7343          |
| 3    | 4   | C13, C12,<br>C22 μC23                           | 10 μF  | Kemet        | T495X106K035AS             | 10 μF solid tantalum chip<br>capacitor, low ESR, 35 V,<br>size 7343H        |
| 4    | 1   | C305                                            | 22 μF  | Kemet        | T491D226K020A5             | 22 μF solid tantalum chip<br>capacitor, low ESR, size<br>7343               |
| 5    | 4   | C1, C10, C20,<br>C306                           | 0.1uF  | Kemet        | C0805C104K5RACTR           | Ceramic chip capacitor,<br>0.1 μF, size 0805                                |
| 6    | 30  | C2, C34 μC53,<br>C201 μC207<br>C301 μ302        | 0.01uF | Kemet        | C0805C103K5RACTR           | Ceramic chip capacitor,<br>0.01 μF, size 0805                               |
| 7    | 1   | Y1                                              | 20MHz  | Raltron      | AS-20.000-18-FUND-<br>SMD  | 20-MHz surface mount<br>quartz crystal                                      |
| 8    | 1   | SW2                                             | N/A    | Omron        | A6S-6104                   | 6-pole DIP slide switches,<br>2 position (open or closed),<br>surface mount |
| 9    | 1   | SW1                                             | N/A    | Omron        | A6S-7104                   | 7-pole DIP slide switches,<br>2 position (open or closed),<br>surface mount |
| 10   | 12  | PG1 μPG11                                       | N/A    | 3М           | 3428-6002                  | 2×10 keyed header with shroud, 0.1" pin spacing                             |

#### Table B-1. MC92600EVK Evaluation Board Parts List

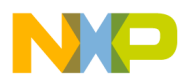

#### Table B-1. MC92600EVK Evaluation Board Parts List (continued)

| Item | Qty | Reference                                     | Value | Manufacturer         | Manufacturer's<br>Part No. | Description                                                        |
|------|-----|-----------------------------------------------|-------|----------------------|----------------------------|--------------------------------------------------------------------|
| 11   | 4   | LA1–LA4                                       | N/A   | 3М                   | 2540-6002UB                | 2×20 keyed header with<br>shroud, 0.1" pin spacing,<br>low profile |
| 12   | 1   | D1                                            | N/A   | Dialight             | 551-1307                   | Green 2 mA LED                                                     |
| 13   | 2   | VR18, VR33                                    | N/A   | Linear<br>Technology | LT1587CM                   | Linear voltage regulator,<br>3 amps, 3-lead DD pak                 |
| 14   | 1   | U3                                            | N/A   | Motorola             | MC12429                    | Frequency synthesizer,<br>28-pin J lead PLCC                       |
| 15   | 1   | U2                                            | N/A   | Motorola             | MPC948                     | Level shift and clock buffer, 32-pin gull wing TQFP                |
| 18   | 8   | T1–T8                                         | N/A   | SPC<br>Technology    | 2304/2303                  | 4-mm screw terminal<br>binding post, red/black                     |
| 19   | 3   | R5–R6, R23                                    | 82 Ω  | SPC/<br>Multicomp    | CR16B820JT                 | 82- $Ω$ chip resistor, size 0603                                   |
| 20   | 3   | R1–R2, R8                                     | 20 Ω  | Newark               | CR10-470JT-612935          | $47-\Omega$ chip resistor, size 0805                               |
| 21   | 4   | R4, R3, R10,<br>R20                           | 124 Ω | Dale                 | CRCW08051240FT             | 124- $\Omega$ chip resistor, size 0805                             |
| 22   | 2   | R13, R11                                      | 330 Ω | Welwyn               | WCR0805330RG               | $330-\Omega$ chip resistor, size 0805                              |
| 23   | 1   | R21                                           | 68 Ω  | Dale                 | CRCW0805680JRT1            | $68-\Omega$ chip resistor, size 0805                               |
| 24   | 1   | R7                                            | 10 Ω  | Dale                 | CRCW1206xxxx               | 10- $Ω$ chip resistor, size<br>1206                                |
| 25   | 2   | R9, R14                                       | 470 Ω | Dale                 | CRCW1206xxxx               | 470- $\Omega$ chip resistor, size 1206                             |
| 26   | 1   | R33                                           | 3.9 Ω | Dale                 | CRCW12063R9JT              | $3.9-\Omega$ chip resistor, size 1206                              |
| 27   | 1   | ТРА                                           | N/A   | Johnson              | 129-0701-202               | Scope PCB test socket                                              |
| 28   | 27  | CLK_IN,<br>CLK_OUT1-2<br>, SMA1-16,<br>TST1-8 | N/A   | Amp                  | 221789-1                   | SMA 50-Ω RF PCB jack<br>socket                                     |
| 29   | 1   | R12V                                          | 1 kΩ  | BOURNS               | 3214W-1-102E               | Surface mount trimming resistor, J lead                            |
| 30   | 1   | R22V                                          | 500 Ω | BOURNS               | 3214W-1-501E               | Surface mount trimming resistor, J lead                            |
| 31   | 1   | U4                                            | N/A   | Motorola             | MC92600                    | 217 PBGA or 196 FBGA                                               |
| 32   | 50  | N/A                                           | N/A   | 3M                   | 929950-00                  | 0.100" shunts                                                      |
| 33   | 12  | N/A                                           | N/A   | Pomona               | 4741-12-0<br>4741-12-2     | Square pin receptacle patch cord                                   |
| 34   | 1   | PG12                                          | N/A   | 3М                   | 2516-6002UB                | 2×8 keyed header with<br>shroud, 0.1" pin spacing,<br>low profile  |

MOTOROLA

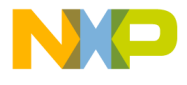

# Appendix C Revision History

This appendix provides a list of the major differences between revisions of the *MC92600 Quad SerDes Evaluation Kit User's Guide* (MC92600EVKUG).

Table C-1 provides a revision history for this document.

| Rev. No. | Date       | Substantive Change(s)                                                                                                    |
|----------|------------|----------------------------------------------------------------------------------------------------|
| 0.2      | 12/15/1999 | Full document revision.                                                                                                    |
| 0.3      | 12/20/1999 | Added WSE_GEN under entry CTRL_SIG2 in Table 18.                                                                                                    |
| 1.0      | 2/9/2000   | <ul> <li>Corrected package designations.</li> <li>Corrected EVB trace impedance range.</li> <li>Updated Section 3 to demonstrate REF_CLK = 125 MHz.</li> <li>Updated Section 8 for full-speed testing.</li> <li>Updated Appendix B for full-speed testing.</li> </ul>                                                                                                    |
| 1.1      | 3/2/2000   | <ul> <li>Updated Section 4.3 to reflect change in connector from 2×10, 0.100" connector to 2×8, 0.100" connector.</li> <li>Updated Table 17 to reflect change in connector.</li> <li>Updated Appendix B to reflect additional connector.</li> <li>Added 2 attenuators to Section 7.1 as recommended by DSO manufacturer.</li> <li>Added 2 attenuators to Figure 5, Section 8.1.1.</li> <li>Updated Figure 6, Section 8.1.3 to show data-eye with addition of attenuators.</li> </ul> |
| 2        | 4/2004     | Removed references to WarpLink and reformatted for new release.                                                                                                    |

#### Table C-1. MC92602DVB Revision History

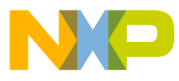

NOTES:

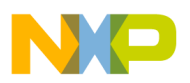

#### HOW TO REACH US:

#### USA/EUROPE/LOCATIONS NOT LISTED:

Motorola Literature Distribution P.O. Box 5405, Denver, Colorado 80217 1-480-768-2130 (800) 521-6274

#### JAPAN:

Motorola Japan Ltd. SPS, Technical Information Center 3-20-1, Minami-Azabu Minato-ku Tokyo 106-8573 Japan 81-3-3440-3569

#### ASIA/PACIFIC:

Motorola Semiconductors H.K. Ltd. Silicon Harbour Centre, 2 Dai King Street Tai Po Industrial Estate, Tai Po, N.T., Hong Kong 852-26668334

#### **TECHNICAL INFORMATION CENTER:**

(800) 521-6274

#### HOME PAGE:

www.motorola.com/semiconductors

Information in this document is provided solely to enable system and software implementers to use Motorola products. There are no express or implied copyright licenses granted hereunder to design or fabricate any integrated circuits or integrated circuits based on the information in this document.

Motorola reserves the right to make changes without further notice to any products herein. Motorola makes no warranty, representation or guarantee regarding the suitability of its products for any particular purpose, nor does Motorola assume any liability arising out of the application or use of any product or circuit, and specifically disclaims any and all liability, including without limitation consequential or incidental damages. "Typical" parameters which may be provided in Motorola data sheets and/or specifications can and do vary in different applications and actual performance may vary over time. All operating parameters, including "Typicals" must be validated for each customer application by customer's technical experts. Motorola does not convey any license under its patent rights nor the rights of others. Motorola products are not designed, intended, or authorized for use as components in systems intended for surgical implant into the body, or other applications intended to support or sustain life, or for any other application in which the failure of the Motorola product could create a situation where personal injury or death may occur. Should Buyer purchase or use Motorola products for any such unintended or unauthorized application, Buyer shall indemnify and hold Motorola and its officers, employees, subsidiaries, affiliates, and distributors harmless against all claims, costs, damages, and expenses, and reasonable attorney fees arising out of, directly or indirectly, any claim of personal injury or death associated with such unintended or unauthorized use, even if such claim alleges that Motorola was negligent regarding the design or manufacture of the part.

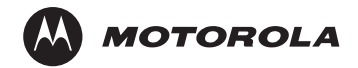

Motorola and the Stylized M Logo are registered in the U.S. Patent and Trademark Office. digital dna is a trademark of Motorola, Inc. All other product or service names are the property of their respective owners. Motorola, Inc. is an Equal Opportunity/Affirmative Action Employer.

© Motorola, Inc. 2004

MC92600EVKUG

#### For More Information On This Product, Go to: www.freescale.com